## Fuji DE100 - drukowanie z użyciem profilu ICC z wykorzystaniem klasycznej przeglądarki zdjęć

Klasyczna przeglądarka zdjęć jest dostępna w systemie Windows 7, można ją także przywrócić w systemie Windows 10 oraz Windows 11.

W internecie jest powszechnie dostępna informacja na ten temat. Wystarczy postępować wg zaleceń oraz finalnie skojarzyć otwieranie plików typu **jpg | jpeg | bmp | png | tiff** z klasyczną przeglądarką zamiast domyślnej aplikacji Zdjęcia, w której druk z użyciem profilu jest mocno utrudniony.

Gdy już przywrócimy klasyczną przeglądarkę zdjęć oraz skojarzymy otwieranie plików graficznych z przeglądarką wystarczy kliknąć na plik, który chcemy wydrukować.

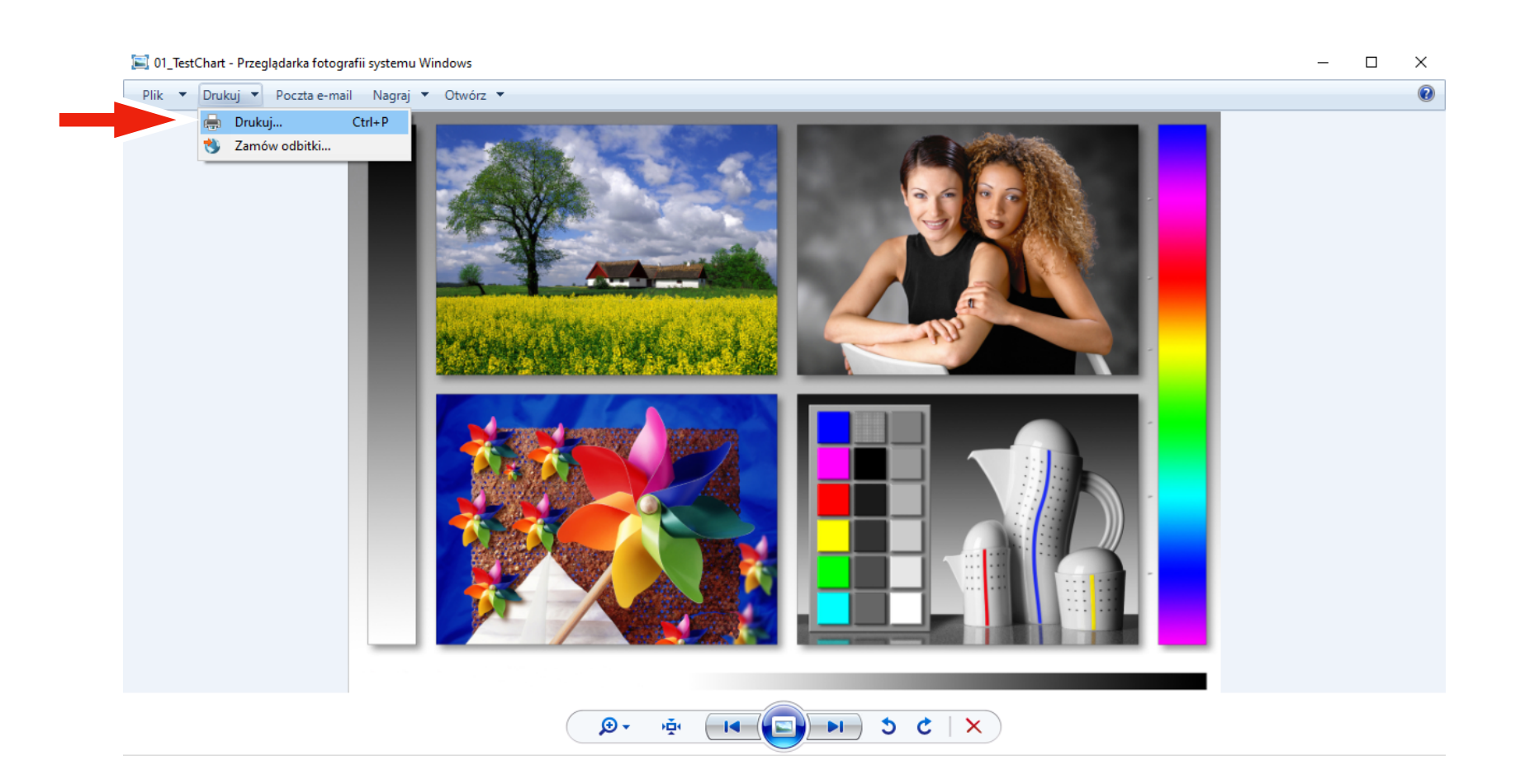

klikamy na Drukuj...

## w okienku zaznaczamy drukarkę (1), format (2) oraz typ papieru (3), a następnie klikamy na **Opcje...** (4)

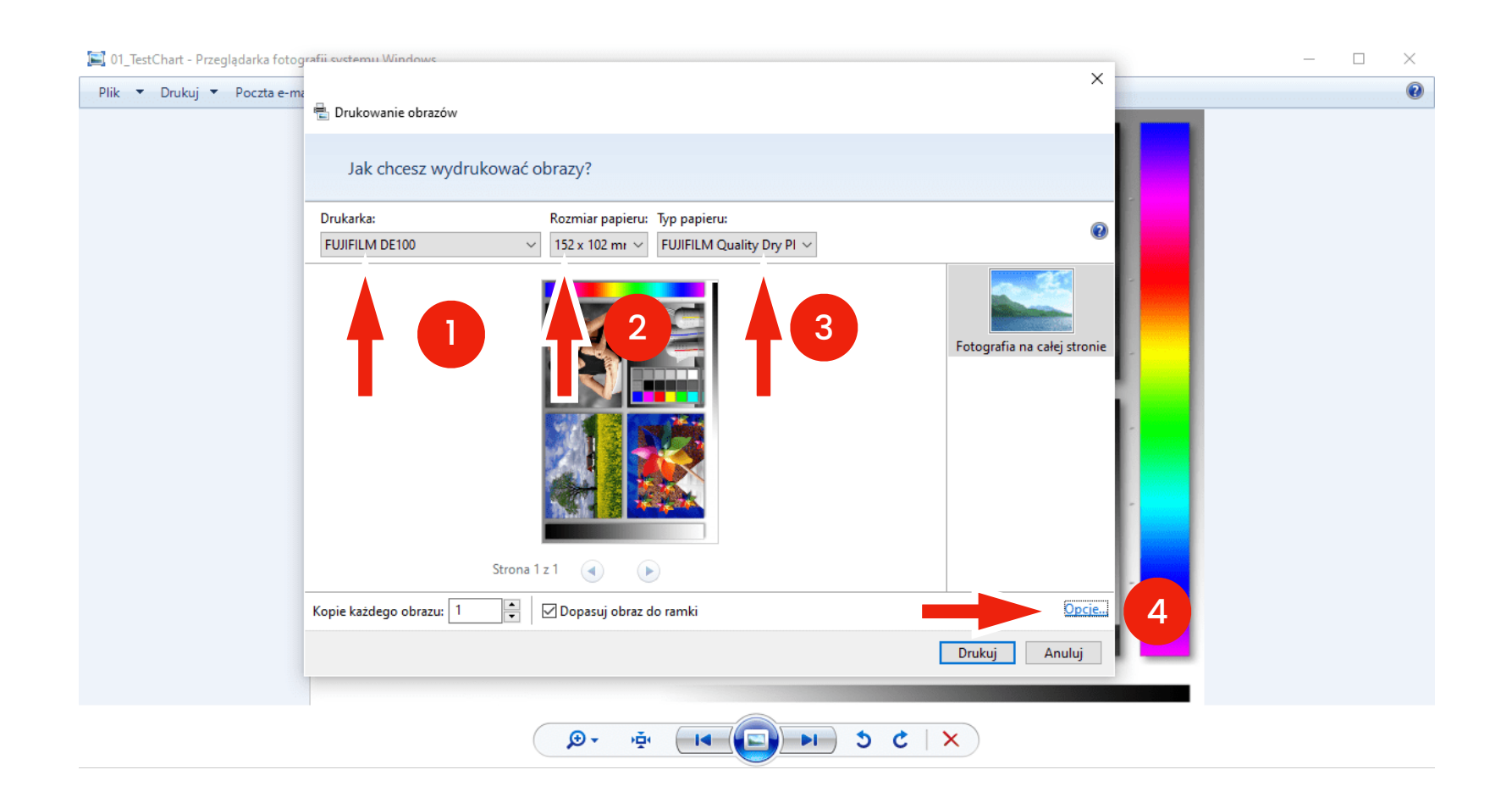

| 🧮 01_TestChart - Przeglądarka fotografii systemu Windo | MS                                                                                                    |                             | $ \Box$ $\times$ |
|--------------------------------------------------------|----------------------------------------------------------------------------------------------------|-----------------------------|------------------|
| Plik 🔻 Drukuj 🔻 Poczta e-ma 📇 Drukowanie ob            | razów                                                                                                    | ×                           | 0                |
| Jak chces                                              | : wydrukować obrazy?                                                                                                    |                             |                  |
| Drukarka:<br>FUJIFILM DE100                            | Ustawienia wydruku X                                                                                                    |                             |                  |
|                                                        | Wyostrzone do drukowania Pokazuj tylko opcje zgodne z moją drukarką Niektóre kombinacje typu papieru, rozmiaru papieru i jakości wydruku mogą powodować powstawanie nie najlepszych wydruków lub nie być dostępne we wszystkich drukarkach. Ograniczenie opcji tylko do tych zgodnych z drukarką zapewni najlepsze wyniki. | Fotografia na całej stronie |                  |
|                                                        | Zarzadzanie kolorami<br>Właściwości drukarki<br>OK Anuluj                                                                                                    |                             |                  |
|                                                        | Strona 1 z 1 🕢 🕟                                                                                                    |                             |                  |
| Kopie każdego obr                                      | zu: 1 📮 🗹 Dopasuj obraz do ramki                                                                                                    | Opcje                       |                  |
|                                                        |                                                                                                    | Drukuj Anuluj               |                  |
|                                                        |                                                                                                    | ×                           |                  |

w małym okienku klikamy na <mark>Właściwości</mark> drukarki... w okienku ustawień drukarki wybieramy zakładkę Color Management (1), z listy rozwijanej wybieramy nastawę Driver ICM (2), zaznaczmy Show All Profiles (3), z listy rozwijanej wybieramy odpowiedni profil (4) (wcześniej przez nas pobrany, wklejony oraz zainstalowany w katalogu C\Windows\System32\spool\driver\color)

i klikamy na OK (5)

| 🖾 01_TestChart - Przeglądarka fotografii systemu Windows | - [ | ) × |
|----------------------------------------------------------|-----|-----|
| Plik ▼ Drukuj ▼ Poczta e-ma                              |     | 0   |
|                                                          |     |     |
| 📾 Właśc 🛛 ci: 🔛 E100 🗡                                   |     |     |
| D Setup Co. <i>ir</i> Management Others                  |     |     |
| Driver ICM ~ 2                                           |     |     |
|                                                          |     |     |
| Input Profile sRGB IEC61966-2.1                          |     |     |
| Internet Percention                                      |     |     |
|                                                          |     |     |
| FDE100_AJStandard_235g_Glossy_Paper_AJ_Ir V              |     |     |
| Printer Profile Description                              |     |     |
|                                                          |     |     |
|                                                          |     |     |
|                                                          |     |     |
|                                                          |     |     |
| Anuluj                                                   |     |     |
| Display Printer Status Reset Defaults                    |     |     |
| Version V1.4.2.1                                         |     |     |
| ок 5                                                     |     |     |

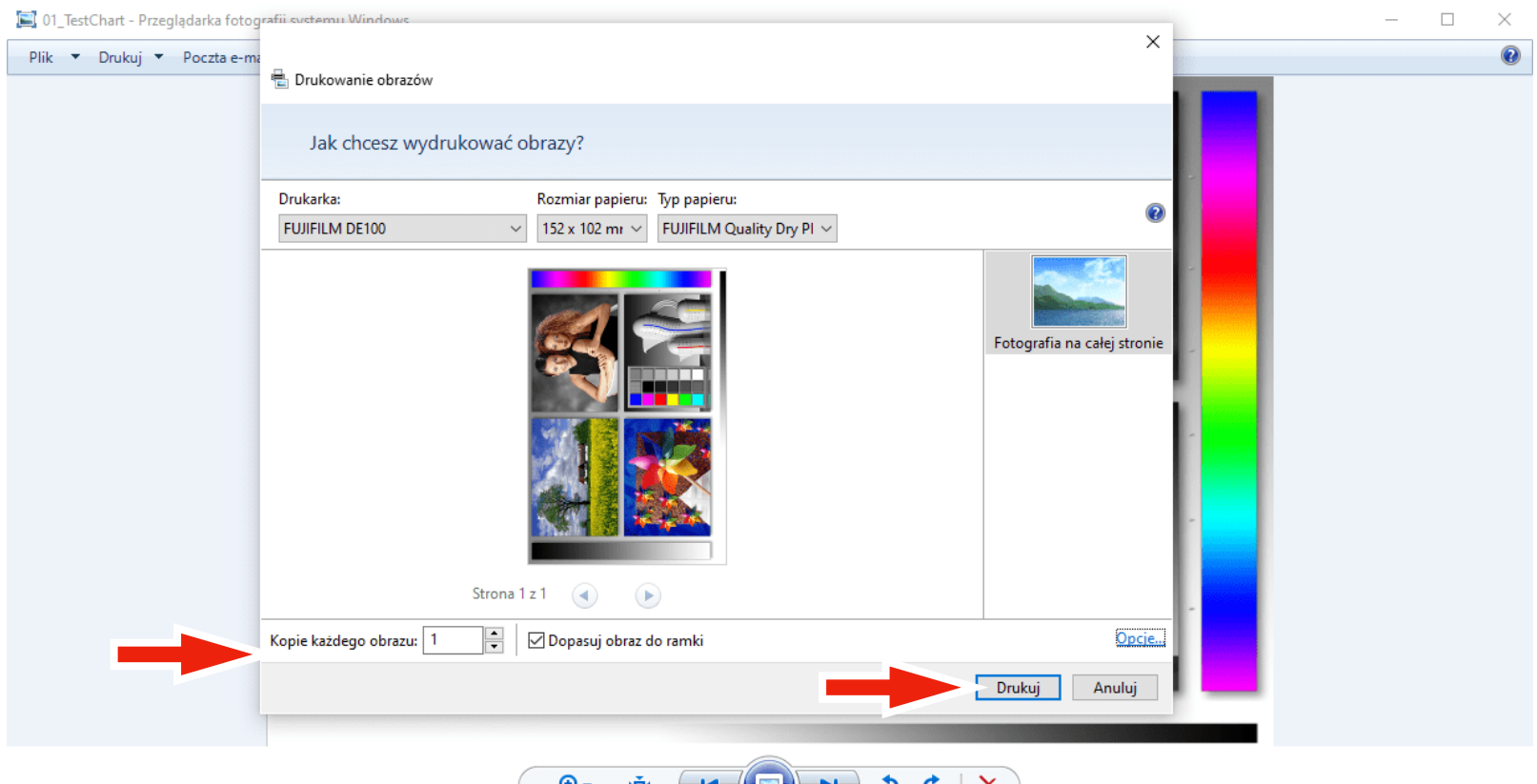

| ,⊕ • | ₩ <b>Ž</b> 1 |  |  |  | 3 | Ç | × |
|------|--------------|--|--|--|---|---|---|
|------|--------------|--|--|--|---|---|---|

w oknie głównym ustawiamy ilość kopii oraz (o ile jest to konieczne) metodę dopasowanie obrazu do wybranego wcześniej formatu i klikamy na **Drukuj**